## Manual de Acesso ao SIGAA -Discente

O <u>SIGAA</u> – Sistema Integrado de Gerenciamento de Atividades Acadêmicas – é o ambiente virtual onde são realizados praticamente todos os procedimentos acadêmicos da UFPB. Servidores, docentes e discentes podem realizar cadastro no sistema.

## O que é preciso para acessar o SIGAA?

- Servidor ou docente necessita de informações tais como: dados pessoais, matrícula SIAPE, unidade de lotação e ramal para contato
- Discentes necessitam de informações tais como: dados pessoais e matrícula
- É compulsório que o usuário possua um e-mail institucional ou pessoal

Obs.: Não é possível criar dois ou mais usuários diferentes. Caso você já tenha usuário e senha cadastrados no SIGAA, utilize o usuário existente.

## Para se cadastrar no SIGAA (auto-cadastro):

- 1. Abra o navegador
- 2. Digite o endereço do SIGAA
- 3. Clique em "Entrar", na parte superior direita da tela (Figura 1)

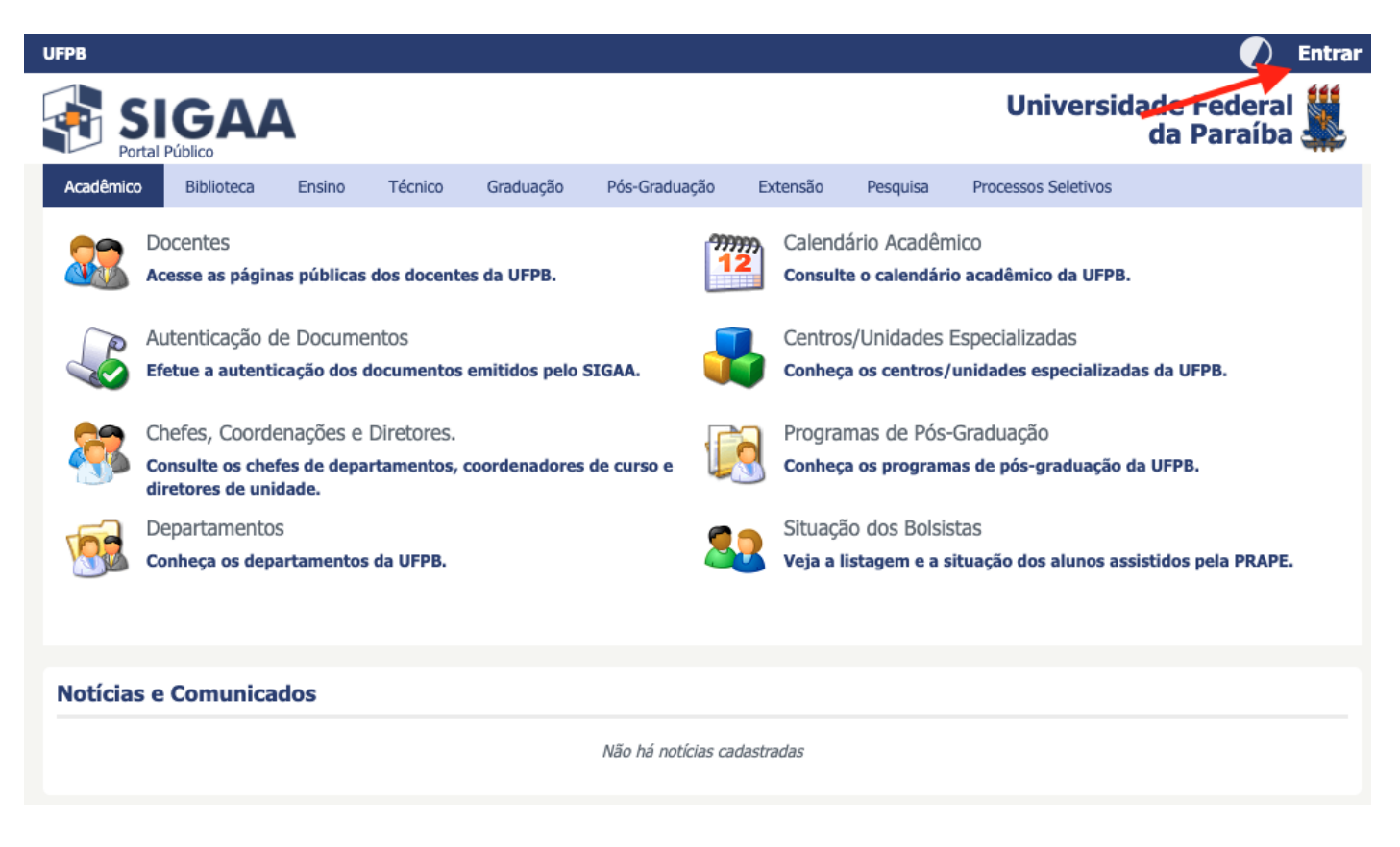

Figura 1 - SIGAA UFPB (Portal Público)

4. Em seguida, clique em "Cadastro / Recuperação Acesso" (Figura 2)

|         | SIGAA - UFPB                                                 |
|---------|--------------------------------------------------------------|
| Usuário |                                                              |
|         |                                                              |
|         |                                                              |
| Senha   |                                                              |
|         |                                                              |
|         | Entrar                                                       |
|         | Cadastro / Recuperação Acesso                                |
|         | Outros Sistemas                                              |
|         | SIGAA - 20210119065138-master - Copyright © 2006-2021 - UFPB |

Figura 2 - Cadastro / Recuperação Acesso

5. Agora, clique em Discente (Figura 3)

| JFPB                                                                              | 🕖 Entrar                             |
|-----------------------------------------------------------------------------------|--------------------------------------|
| SIGAA<br>Portal Público                                                           | Universidade Federal 🗱<br>da Paraíba |
| Aqui você pode realizar seu cadastro no SIGAA, ou recuperar o acesso a sua conta. |                                      |
| CADASTRO DE USUÁRIOS                                                              |                                      |
| CADASTRO                                                                          |                                      |
| Discente                                                                          |                                      |
| Docente ou Funcionário                                                            |                                      |
| Familiares                                                                        |                                      |
|                                                                                   |                                      |
| RECUPERAÇÃO                                                                       |                                      |
| Perdeu o e-mail de confirmação de cadastro                                        |                                      |
| Esqueceu o login                                                                  |                                      |
| Esqueceu a senha                                                                  |                                      |
|                                                                                   |                                      |
| SUPORTE                                                                           |                                      |
| Abrir Chamado                                                                     |                                      |
|                                                                                   |                                      |

| Figura | 3 | - | Cadastro | de | Usuário |
|--------|---|---|----------|----|---------|
|--------|---|---|----------|----|---------|

- 6. Em seguida, preencha todos os campos do formulário e clique em cadastrar. A senha deve conter, no mínimo, 8 caracteres sendo pelo menos um caracter em maiúsculo, um caracter em minúsculo e um dígito
- 7. O sistema enviará para você um e-mail de confirmação de cadastro. Acesse o seu e-mail e clique no link de confirmação para finalizar o seu cadastro.

Revisão #9 Criado 12 abril 2021 14:55:45 por João Pessoa Atualizado: 18 fevereiro 2025 00:49:39 por Bayeux